## ルネサスフラッシュプログラマで RL78\_G24\_101GA ボード用サンプルプログラムの使い方 2025.03.06

無償でダウンロード出来る RenesasFlashProgramer で RL78\_G24\_101GA ボードを書き込む手順を示します。

ハードウエアは弊社 RFW1 が必要です。添付の 2 本のケーブルを両方とも CPU ボードに刺し てください。RFW1 のトグルスイッチは WRITE 側に倒します。

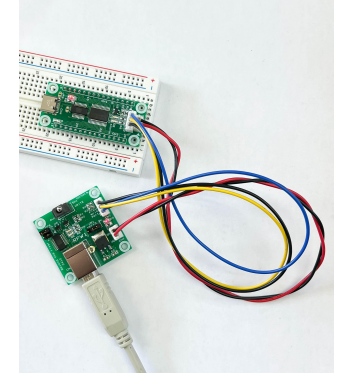

RenesasFlashProgramer を立ち上げます。

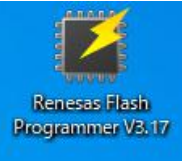

| 77イル(F) ターヴットデバイス(D) ヘルブ(H)<br>作 操作設定 ブロック設定 フラッシュオブション 接続設定 ユニークコード<br>フロジェクト情報<br>現在のプロジェクト: RL78_024_101GA_sample1rpj<br>マイクロコントローラ: R7F101GAE<br>プログラムファイル<br>C¥Users¥hirosi¥OneDrive¥ドキュメント¥WorkSpace¥RL78_024_101GA_sample1_COM¥DefaultBuild¥RL7<br>CRC-32:86AFC550 ファイルの追加と削塚(A)<br>コマンド<br>満去 >> 書き込み >> パリファイ<br><b>スタート(S)</b><br>nesas Flash Programmer V3.1700 [1 Oct 2024]<br>ビジェクトをロードします。(C×Users¥hirosi¥OneDrive¥ドキュメント¥Renesas Flash Programmer¥V3.17¥RL78_024<br>IGA_sample1¥RL78_024_101GA_sample1rpi) | ファイル(F) ターゲットデバイス(D) ヘルプ(H)<br>*** 操作観波定 ブロック設定 フラッシュオブション 接続設定 ユニーケニ                                                                         |                                          |
|----------------------------------------------------------------------------------------------------|----------------------------------------------------------------------------------------------------|------------------------------------------|
| 作 操作設定 ブロック設定 フラッシュオブション 接続設定 ユニークコード<br>プロジェクト情報<br>現在のブロジェクト、 RL78_G24_101GA_sample1rpj<br>マイクロコントローラ: R7F101GAE<br>プログラムファイル<br>C¥Users¥hirosi¥OneDrive¥ドキュメント¥WorkSpace¥RL78_G24_101GA_sample1_COM¥DefaultBuild¥RL7<br>CRC-82:86AFC550 ファイルの追加と削除(④)<br>コマンド<br>消去 >> 書き込み >> ペリファイ<br><b>スタート(S)</b><br>resas Flash Programmer V3.17.00 [1 Oct 2024]<br>ジェクトをロードします。(C×Users¥hirosi¥OneDrive¥ドキュメント¥Renesas Flash Programmer¥V3.17¥RL78_G24<br>GA_sample1¥RL78_G24_101GA_sample1rpi)                                 | 作 操作設定 ブロック設定 フラッシュオブション 接続設定 ユニーケニ                                                                                                    |                                          |
| プロジェクト情報<br>現在のプロジェクト、RL78,G24_101GA_sample1rpj<br>マイクロコントローラ: R7F101GAE<br>プログラムファイル<br>C¥Users¥hirosi¥OneDrive¥ドキュメント¥WorkSpace¥RL78,G24_101GA_sample1_COM¥DefaultBuild¥RL7<br>CRC-92: 86AFC55C ファイルの追加と削塚(A)<br>コマンド<br>消去 >> 書き込み >> ペリファイ<br><b>スタート(S)</b><br>esas Flash Programmer V3.17.00 [1 Oct 2024]<br>ジェクトをロードします。(C×Users¥hirosi¥OneDrive¥ドキュメント¥Renesas Flash Programmer¥V3.17¥RL78,G24<br>GA_sample1¥RL78,G24_101GA_sample1rpj)                                                                           |                                                                                                    | ]-ド                                      |
| 現在のプロジェクト RL78,G24_101GA_sample1rpj<br>マイクロコントローラ: R7F101GAE<br>プログラムファイル<br>C#Users¥hirosi¥OneDrive¥ドキュメント¥WorkSpace¥RL78,G24_101GA_sample1_COM¥DefaultBuild¥RL7<br>CRC-32:86AFC55C ファイルの追加と削原(④)<br>コマンド<br>[消去 >>> 書参込み >> パリファイ<br><b>スタート(S)</b><br>nesas Flash Programmer V3.17.00 [1 Oct 2024]<br>ジェクトをロードします。(C×Users¥hirosi¥OneDrive¥ドキュメント¥Renesas Flash Programmer¥V3.17¥RL78,G24<br>GA_sample1¥RL78,G24_101GA_sample1rp))                                                                                     | フロジェクト「唐朝」                                                                                                    |                                          |
| マイクロコントローラ: R7F101GAE<br>プログラムファイル<br>C#UsersWhirosi#OneDrive¥ドキュメント¥WorkSpace¥RL78_G24_101GA_sample1_COM#DefaultBuild#RL7<br>CRC-32: 86AFC550<br>ファイルの追加と削原紙(合)<br>コマンド<br>消去 >> 書き込み >> ペリファイ<br>スタート(S)<br>esas Flash Programmer V3.17.00 [1 Oct 2024]<br>ジェクトをロードします。(C¥Users¥hirosi#OneDrive¥ドキュメント¥Renesas Flash Programmer¥V3.17¥RL78_G24<br>GA_sample1¥RL78_G24_101GA_sample1rpi)                                                                                                    | 現在のプロジェクト: RL78 G24_101GA sample1rpj                                                                                                    |                                          |
| プログラムファイル<br>C¥Users¥hirosi¥OneDrive¥ドキュメント¥WorkSpace¥RL78_G24_101GA_sample1_COM¥DefaultBuild¥RL7<br>CRC-92: 86AFC55C ファイルの追加と削隊(④)<br>コマンド<br>済去 >> 書き込み >> ペリファイ<br><b>スタート(S)</b><br>eeas Flash Programmer V3.17.00 [1 Oct 2024]<br>ジェクトをコードします。(C¥Users¥hirosi¥OneDrive¥ドキュメント¥Renesas Flash Programmer¥V3.17¥RL78_G24<br>GA_sample1¥RL78_G24_101GA_sample1rpi)                                                                                                    | マイクロコントローラ: R7F101GAE                                                                                                    |                                          |
| C¥Users¥hirosi¥OneDrive¥ドキュメント¥WorkSpace¥RL78_G24_101GA_sample1_COM¥DefaultBuild¥RL7<br>CRC-32:86AFC55C ファイルの追加と削除(A)<br>コマンド<br>消去 >> 書き込み >> ペリファイ<br>スタート(S)<br>esas Flash Programmer V3.17.00 [1 Oct 2024]<br>ジェクトを10ードします。(C¥Users¥hirosi¥OneDrive¥ドキュメント¥Renesas Flash Programmer¥V3.17¥RL78_G24<br>GA_sample1¥RL78_G24_101GA_sample1rpi)                                                                                                    | プロガラルファイ 山                                                                                                    |                                          |
| CRC-32: 86AFC55C<br>ファイルの追加と削除(A)<br>コマンド<br>[消去 >> 書き込み >> ペリファイ<br>スタート(S)<br>esas Flash Programmer V3.17.00 [1 Oct 2024]<br>ジェクトをロードします。(C×USerc¥hiros¥OneDrive¥ドキュメント¥Renesas Flash Programmer¥V3.17¥RL78_G24<br>GA_sample I¥RL78_G24_101GA_sample 1rpi)                                                                                                    | C:¥Users¥hirosi¥OneDrive¥ドキュメント¥WorkSpace¥RL78_G24_1010                                                                                       | 3A_sample1_COM¥DefaultBuild¥RL78         |
| コマンド<br>[消去 >> 書き込み >> ペリファイ<br>スタート(S)<br>esas Flash Programmer V3.17.00 [1 Oct 2024]<br>ジェクトをロードします。(C×USers¥hiros¥OneDrive¥ドキュメント¥Renesas Flash Programmer¥V3.17¥RL78_G24<br>GA_sample I¥RL78_G24_101GA_sample1rpi)                                                                                                    | CRC-32: 86AFC55C                                                                                                    | ファイルの追加と削除(A)                            |
| <br>清去 >> 書き込み >> ペリファイ<br>スタート(S)<br>esas Flash Programmer V3.17.00 [1 Oct 2024]<br>ジェクトをロードします。(C×Users¥hiros¥OneDrive¥ドキュメント¥Renesas Flash Programmer¥V3.17¥RL78_G24<br>3A_sample1¥RL78_G24_101GA_sample1rpj)                                                                                                    |                                                                                                    |                                          |
| 消去 >> 書き込み >> パリファイ<br>スタート(S)<br>esas Flash Programmer V3.17.00 [1 Oct 2024]<br>ジェクトをロードします。(C>¥Users¥hiros¥OneDrive¥ドキュメント¥Renesas Flash Programmer¥V3.17¥RL78_G24<br>GA_sample 1¥RL78_G24_101GA_sample 1rpj)                                                                                                    |                                                                                                    |                                          |
| スタート(S)<br>esas Flash Programmer V3.17.00 [1 Oct 2024]<br>ジェクトをロードします。(C×Users¥hirosi¥OneDrive¥ドキュメント¥Renesas Flash Programmer¥V3.17¥RL78_G24<br>GA_sample1¥RL78_G24_101GA_sample1zpj)                                                                                                    | 消去 >> 書き込み >> ベリファイ                                                                                                    |                                          |
| スタート(S)<br>iesas Flash Programmer V3.17.00 [1 Oct 2024]<br>ジェクトをロードします。(C¥Users¥hirosi¥OneDrive¥ドキュメント¥Renesas Flash Programmer¥V3.17¥RL78_G24<br>GA_sample I¥RL78_G24_101GA_sample 1rpj)                                                                                                    |                                                                                                    |                                          |
| esas Flash Programmer V3.17.00 [1 Oct 2024]<br>ジェクトをロードします。(C¥Users¥hiros)¥OneDrive¥ドキュメント¥Renesas Flash Programmer¥V3.17¥RL78_G24<br>GA_sample1¥RL78_G24_101GA_sample1rpj)                                                                                                    | 74 - h(s)                                                                                                    |                                          |
| esas Flash Programmer V3.17.00 [1 Oct 2024]<br>ジェクトをロードします。(C¥Users¥hiros¥OneDrive¥ドキュメント¥Renesas Flash Programmer¥V3.17¥RL78_G24<br>GA_sample1¥RL78_G24_101GA_sample1rpj)                                                                                                    |                                                                                                    |                                          |
| esas Flash Programmer V3.17.00 [1 Oct 2024]<br>ジェクトをロードします。(C¥Users¥hiros¥OneDrive¥ドキュメント¥Renesas Flash Programmer¥V3.17¥RL78_G24<br>GA_sample1¥RL78_G24_101GA_sample1rpj)                                                                                                    |                                                                                                    |                                          |
| esas Flash Programmer V3.17.00 [1 Oct 2024]<br>ジェクトをロードします。(C¥Users¥hiros¥OneDrive¥ドキュメント¥Renesas Flash Programmer¥V3.17¥RL78_G24<br>GA_sample1¥RL78_G24_101GA_sample1rpj)                                                                                                    |                                                                                                    |                                          |
| ジェクトをロードします。(C¥Users¥hiros)#OneDrive¥ドキュメント¥Renesas Flash Programmer¥V3.17¥RL78_G24<br>GA_sample1¥RL78_G24_101GA_sample1rpj)                                                                                                    |                                                                                                    |                                          |
| GA_sample1¥KL/8_G24_101GA_sample1rpj)                                                                                                    | esas Flash Programmer V3.17.00 [1 Oct 2024]                                                                                                   |                                          |
|                                                                                                    | esas Flash Programmer V3.17.00 [1 Oct 2024]<br>ジェクトをロードします。(C.¥Users¥hirosi¥OneDrive¥ドキュメント¥Renesas                                           | Flash Programmer¥V3.17¥RL78_G24_         |
|                                                                                                    | esas Flash Programmer V3.17.00 [1 Oct 2024]<br>ジェクトをロードします。(C×Users¥hirosi¥OneDrive¥ドキュメント¥Renesas<br>GA_sample 1¥RL78_G24_101GA_sample1rpj)  | Flash Programmer¥V3.17¥RL78_G24_         |
|                                                                                                    | iesas Flash Programmer V3 17.00 [1 Oct 2024]<br>ジェクトをロードします。(C¥Users¥hirosi¥OneDrive¥ドキュメント¥Renesas<br>GA_sample 1¥RL78_G24_101GA_sample1rpj) | Flash Programmer¥V3.17¥RL78_G24_         |
|                                                                                                    | esas Flash Programmer V3.17.00 [1 Oct 2024]<br>Jrクトをロードします。(C¥Users¥hirosi¥OneDrive¥ドキュメント¥Renesas<br>iA_sample1¥RL78_G24_101GA_sample1rpj)   | Flash Programmer¥V3.17¥RL78_G24_         |
|                                                                                                    | esas Flash Programmer V3.17.00 [1 Oct 2024]<br>ジェクトをロードします。(C¥Users¥hirosi¥OneDrive¥ドキュメント¥Renesas<br>3A_sample I¥RL78_G24_101GA_sample Irp)) | Flash Programmer¥V3.17¥RL78_G24_         |
|                                                                                                    | esas Flash Programmer V317.00 [1 Oct 2024]<br>ジェクトをロードします。(C¥Users¥hirosi¥OneDrive¥ドキュメント¥Renesas<br>GA_sample 1¥RL78_G24_101GA_sample1rpj)   | Flash Programmer¥V3.17¥RL78_G24_         |
|                                                                                                    | esas Flash Programmer V3 17.00 [1 Oct 2024]<br>ジェクトをロードします。(C¥Users¥hirosi¥OneDrive¥ドキュメント¥Renesas<br>GA_sample 1¥RL78_G24_101GA_sample 1rpj) | Flash Programmer¥V3.17¥RL78 <u>G</u> 24_ |
|                                                                                                    | esas Flash Programmer V3 17.00 [1 Oct 2024]<br>ジェクトをロードします。(C¥Users¥hirosi¥OneDrive¥ドキュメント¥Renesas<br>GA_sample 1¥RL78_G24_101GA_sample 1rpj) | Flash Programmer¥V3.17¥RL78_G24_         |

このソフトはソフトのディレクトリまで管理していますから、ダウンロード、解凍した RL78\_G24\_101GA\_sample1.mot をそのディレクトリで追加する必要があります。

| C:¥Users¥hirosi¥OneDrive¥ドキュメント¥WorkSpa                                                                                                    | ace¥RL78                 | G24_101GA_samp                                      | le <u>1 COM¥Defa</u>                                | dtBuild¥RL7                          | 8         |   |
|----------------------------------------------------------------------------------------------------|--------------------------|-----------------------------------------------------|-----------------------------------------------------|--------------------------------------|-----------|---|
| CRC-32: 86AFC55C                                                                                                    |                          | $\sim$                                              | ファイルの追加                                             |                                      | $\square$ | ŀ |
|                                                                                                    |                          |                                                     |                                                     |                                      |           |   |
| Papara Elash Bragrammar 1/2 17.00                                                                                                    |                          |                                                     |                                                     |                                      |           |   |
|                                                                                                    |                          |                                                     |                                                     |                                      |           |   |
| <sup>22</sup> JP1ル(F) ダークットナハ1ス(D) ヘルノ(H)                                                                                                    |                          |                                                     |                                                     |                                      |           |   |
| 🦕 操作 操作設定 ブロック設定 フラッシュオブション 接続設定 ユニークコ                                                                                                    | -κ                       |                                                     |                                                     |                                      |           |   |
|                                                                                                    |                          |                                                     |                                                     |                                      |           |   |
| プロジェクト情報                                                                                                    |                          |                                                     |                                                     |                                      |           |   |
| プロジェクト情報<br>                                                                                                    |                          |                                                     |                                                     |                                      |           |   |
| プロジェクド情報<br>*** 現在のプロジェクト: RL78_G24_101GA_sample1rpj<br>マイクロコントローラ: R7F101GAE                                                                                                    |                          |                                                     |                                                     |                                      |           |   |
| プロジェクト情報<br>現在のプロジェクト: RL78_G24_101GA_sample1rpj<br>マイクロコントローラ: R7F101GAE<br>ファイル詳細                                                                                                    |                          |                                                     | ×                                                   |                                      |           |   |
| プロジェクト情報<br>現在のプロジェクト: RL78_G24_101GA_sample1rpj<br>マイクロコントローラ: R7F101GAE<br>ファイル詳細<br>プログラムファイルを指定してください。                                                                                                    |                          | -                                                   | ×                                                   |                                      |           |   |
| プロジェクト情報<br>現在のプロジェクト: RL78_G24_101GA_sample1rpj<br>マイクロコントローラ: R7F101GAE<br>ファイル詳細<br>プログラムファイルを指定してください。<br>- → ◇ ↑ ○ ◇ OneDrive > ドキュメント > WorkSpace > RL78_G                                                                        | ;24_101GA_sam            | ple1_COM > DefaultBuild                             | × Def                                               | faultBuildの検索                        |           | 4 |
| プロジェクト情報<br>現在のプロジェクト: RL78_G24_101GA_sample1rpj<br>マイクロコントローラ: R7F 101GAE<br>ファイル詳細<br>プログラムファイルを指定してください。<br>- → ◇ ↑                                                                                                    | i24_101GA_sam            | ple1_COM > DefaultBuild                             | × 0 Def                                             | faultBuildの検索<br>謡ミ マ                |           | 1 |
| プロジェクト情報<br>現在のブロジェクト: RL78_G24_101GA_sample1rpj<br>マイクロコントローラ: R7F101GAE  ファイル詳細  プログラムファイルを指定してください。                                                                                                    | i24_101GA_sam<br>状態      | □<br>ple1_COM > DefaultBuild<br>更新日時                | ×<br>・ む Def<br>種類                                  | faultBuildの検索<br>■EE ▼<br>サイズ        |           | ) |
| プロジェクト情報<br>現在のプロジェクト・ RL78_G24_101GA_sample1rpj<br>マイクロコントローラ: R7F101GAE<br>ファイル詳細<br>プログラムファイルを指定してください。<br>- → ◇ ↑ ○ ≪ OneDrive > ドキュメント > WorkSpace > RL78_G<br>整理 ▼ 新しいフォルダー<br>▲ Apps<br>● 아●L00000000000000000000000000000000000 | i24_101GA_sam<br>状態<br>⊘ | ple1_COM > DefaultBuild<br>更新日時<br>2025/01/30 11:26 | ×<br>・<br>で<br>一<br>で<br>し<br>Def<br>種類<br>MOT ファイル | faultBuildの検索<br>胆ミ ▼<br>サイズ<br>5 KB |           | ( |

ファイル詳細が2つになりますので、下の初めから入っていたファイルを除外します。

| 🕻 ファイル詳細                                              |                              |            | - 🗆 X                 |
|-------------------------------------------------------|------------------------------|------------|-----------------------|
|                                                       | ファイルを追加( <u>A</u> )          | 選択         | したファイルを除外( <u>R</u> ) |
| ファイル名                                                 |                              | 917        | 71-2017-091           |
| C:¥Users¥hirosi¥OneDrive¥ドキュメント¥WorkSpace¥RL78_G24_10 | )1GA_sample1_COM¥DefaultBuil | HEX        |                       |
| C.¥Users¥hirosi¥OneDrive¥ドキュメント¥WorkSpace¥RL78_G24_10 | )1GA_sample1_COM¥DefaultBuil | HEX        |                       |
|                                                       |                              |            |                       |
|                                                       |                              |            |                       |
|                                                       |                              | <u>0</u> K | <u>C</u> ancel        |

|                                   | grammer                             | r V3.17.00                                               |               |                 |          | 1000      |                  | > |
|-----------------------------------|-------------------------------------|----------------------------------------------------------|---------------|-----------------|----------|-----------|------------------|---|
| ファイル(F) ターゲッ                      | ・デバイス([                             | D) ヘルプ(H)                                                |               |                 |          |           |                  |   |
| 作 操作設定 ブ                          | ロック設定                               | フラッシュオプション                                               | 接続設定          | ユニークコード         |          |           |                  |   |
| プロジェクト情報<br>現在のプロジェク<br>マイクロコントロー | < RL71<br>5: R7F                    | 8_G24_101GA_sampi<br>101GAE                              | le 1 rpj      |                 |          |           |                  |   |
| BL78 G24 1010                     | iA samole                           | 1 COM mot BL78 G                                         | 24 101GA :    | ample1 mot      |          |           |                  | 1 |
| 2 files selected                  | oompio                              |                                                          | anger for the | angrenanov      | ファイル     | の追加と削     | リ\$余( <u>A</u> ) |   |
|                                   |                                     |                                                          |               |                 |          |           |                  |   |
| 消去 >> 書き込                         | א >> ילע:                           | <sup>ファイ</sup><br>スタート(                                  | <u>S</u> )    |                 |          | 異常        | 終了               |   |
| nesas Flash Program               | nmer V3.1<br>5 (C:¥User<br>324 101G | 7.00 [1 Oct 2024]<br>s¥hirosi¥OneDrive¥<br>A sample1roi) | 1177137714    | Renesas Flash F | rogramme | '¥V3.17¥F | RL78_G24         | _ |

スタートをクリック。

通常、エラーが出ます。理由はプログラムが作られた環境とお客様の PC 環境で COM 番号が 違うからです。

## そこで、接続設定→ツール詳細→お客様の COM 番号を選択してください。OKで終了。

| ファイル(F) ターゲ                                                                                                    | ットデバイス(D)                              | ヘルプ(H)             |                    |              |                  |   |
|----------------------------------------------------------------------------------------------------|----------------------------------------|--------------------|--------------------|--------------|------------------|---|
| 作操作設定                                                                                                    | ブロック設定 フ                               | ラッシュオプション 接        | 続設定 ユークコード         |              |                  |   |
| 通信<br>ツール(T): COI                                                                                                | M port                                 | - インタフェース(E        | ): 1 wire UART 〜 沈 | 悲度(S): 11    | 5,200 🗸 bp       | s |
| ツール詳細の                                                                                                    | []                                     | COM30              |                    |              | フイドボルテージ(₩)      |   |
|                                                                                                    | 7                                      | デバ                 | イス認証<br>設定(1)      |              |                  |   |
| 1                                                                                                    | ▶ ツール詳細し<br>ノール選択 ロセッ                  | OM port)           | - 0                | ×            |                  |   |
|                                                                                                    | ,,,,,,,,,,,,,,,,,,,,,,,,,,,,,,,,,,,,,, | / mage             |                    |              |                  |   |
|                                                                                                    | COM1 : 通信才<br>COM30 : USB              | ९—↓<br>Serial Port |                    |              |                  |   |
| esas Flash Pr                                                                                                    |                                        |                    |                    | e            | r¥V3.17¥RL78_G24 |   |
| ATALAT I                                                                                                    |                                        |                    |                    | h_           | sample1_COM      |   |
| GA_sample 1¥F<br>(ルをロードしま                                                                                        |                                        |                    |                    |              |                  |   |
| GA_sample 1¥F<br>(ルをロードしま<br>faultBuild¥RL<br>(ルをロードしま<br>faultBuild¥RL                                          |                                        |                    |                    | ٩_           | sample1_COM      |   |
| GA_sample 1¥f<br>(ルをロードしま<br>ifaultBuild¥RL<br>(ルをロードしま<br>ifaultBuild¥RL<br><b>~(E300010)</b><br><b>乍は失敗しまし</b> |                                        | (                  | OK +++>            | н.<br>Ели(с) | sample1_COM      |   |

## 再び、スタート。

| Renesas Flash Programmer V3.17.00                                                                                                    | 2000       |                | ×              |
|----------------------------------------------------------------------------------------------------|------------|----------------|----------------|
| ファイル(F) ターゲットデバイス(D) ヘルプ(H)                                                                                                    |            |                |                |
| 操作 操作設定 ブロック設定 フラッシュオブション 接続設定 ユニークコード                                                                                                    |            |                |                |
| プロジェクト情報<br>現在のプロジェクト: RL78_G24_101GA_sample1rpj<br>マイクロコントローラ: R7F101GAE                                                                                            |            |                |                |
| プログラムファイル                                                                                                    |            |                |                |
| C¥Users¥hirosi¥OneDrive¥ドキュメント¥WorkSpace¥RL78_G24_101GA_sample1_C                                                                                                    | CM¥Default | Build¥RL7      | ε              |
| CRC-32: 86AFC55C 77                                                                                                    | イルの追加と削    | 川除( <u>A</u> ) | ]              |
| אעדב                                                                                                    |            |                |                |
| 消去 >> 書き込み >> パリファイ                                                                                                    |            |                | -              |
| スタート( <u>S</u> )                                                                                                    | 正常         | 終了             |                |
| [Code Flash 1] 0x0000FE00 - 0x0000FFFF サイズ: 512                                                                                                    |            |                | ^              |
| ペリファイを実行します。<br>[Code Flash 1] 0x00000000 - 0x000004FF サイズ:1.3 K<br>[Code Flash 1] 0x00002000 - 0x000021FF サイズ:512<br>[Code Flash 1] 0x0000FE00 - 0x0000FFFF サイズ:512 |            |                |                |
| ツールから切断します。<br>操作が成功しました。                                                                                                    |            |                |                |
|                                                                                                    |            |                | ~              |
| 7                                                                                                    | 、テータスとメッ   | セージのクル         | 17( <u>C</u> ) |

成功すると、正常終了が表示されます。

RFW1のトグルスイッチをRUN側に切り替えると書かれたプログラムで動作します。

開発環境を開かないで書き込みできますので、量産時、バージョン管理、機密保持、開発 環境の変化等々様々な問題に対応できると思います。

有限会社ビーリバーエレクトロニクス info@beriver.co.jp